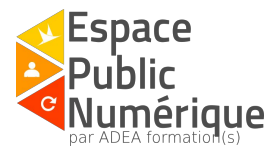

# Créer un compte personnel ou professionnel Netvibes

Introduction:

Netvibes est un outil de veille gratuit qui permet de surveiller plusieurs thèmes sur une seule plateforme.

## Première étape: l'inscription !

Se rendre sur Netvibes via <u>ce lien</u> ou en inscrivant sur un moteur de recherche (comme Google, Bing, ...) le mot "Netvibes".

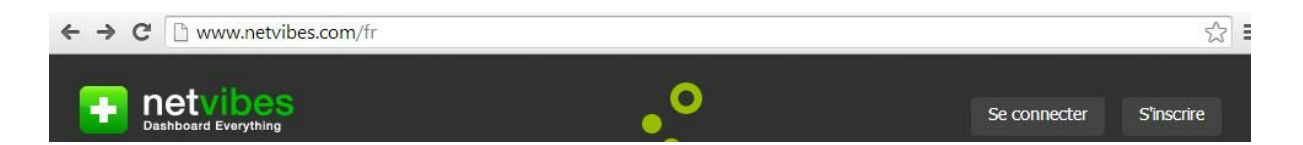

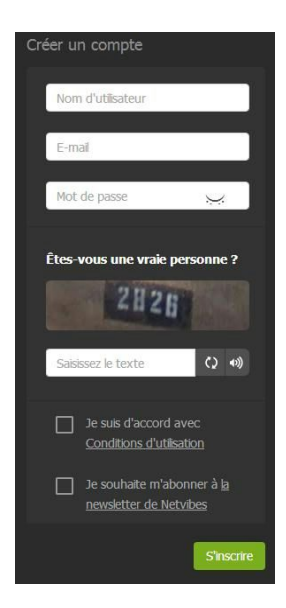

Remplissez le formulaire d'inscription, puis validez

Remarque: Netvibes peut être utilisé pour

□ un compte personnel (la personne peut faire une veille au niveau de ses centres d'intérêts)

□ un compte professionnel (une organisation peut proposer une veille pour ses publics et/ou son personnel)

# Deuxième étape: Découvrir votre "Dashboard" !

Voici un exemple de tableau de bord (affichage "lecteur")

| + Ajouter      | appe 🔢 🌑 🗮 koteur   | š   |                         |                     | Q Recherche                                                                                                    | H            | Dashboa       | rds •      | 🌌 anne-s 👻   |
|----------------|---------------------|-----|-------------------------|---------------------|----------------------------------------------------------------------------------------------------|--------------|---------------|------------|--------------|
|                |                     | = 1 | Tous les f              | ux @                | * *                                                                                                    |              | Ø             | •          | ت ه          |
| Tous les 1     | flux 🔯              | J   | MUOURD'HUI              |                     |                                                                                                    |              |               |            |              |
| ා Lent         | 3                   |     | jeuxwideo.com           | Final Fantasy Adv   | entre New, e retour de bisige Hane - La sage Sekon Densetsu, mieux connu sous le nom de Mana en occident est de retour après 10 ans d'absence. Apprechant doucement mais sûrement de se                  | 5,23 a 6     | ine O         | - 28       | 12           |
|                |                     |     | jecovaldeo.com          | PhyStation 4 : La   | mise à jour 3.2 curve si bêta — La PayStation 4 aura bendit le doit à une mise à jour avec le version 3.0 du firmvare. Pour être sûn que tout fonctionnera pour le lancement, Sony a proposé un bê       | a best - e   | ine O         | - 91       | 12           |
|                |                     |     | jauwideo.com            | Deux Ex : Humer     | Revolution brendle compactive su Ore ? - Vous n'avez aus ou passer à côté Lant cette fonction matié a été mantes fois évocurée, mais pour rappel, nous sarran depuis fES 2015 que la Xiux Ore of         | itia est e   | ine O         |            | 10           |
|                |                     |     | janukia.com - PC        | Finite : Le 4v1 g   | ishint sur Xhox One et FC ce weekend - Mors que XK Games voulait fraie le grand sout cons le secteur de leigeart avec son jeu er Avr. Focher, re derrier n'u jarvis récost à faire ses manques comme     | smilio) e    | ine O         | - 94       | 10           |
| d. Bibliothéqi | ue 2                | 1   | te Journal du Geek      | (Twitter, capacita  | E de stockage] Le menu de la mise à jour système 3.00 de la P54 - La prochaine mise à jour du système de la P54 est imminente, aux dires de sor constructeur. Ele servira à valider les demères nou      | veautei 18   | in O          |            | 14           |
| 🤭 mangas/ar    | nmes 2              | I   | Le Journal du Geek      | IFA : Toshiba Sat   | elite Radius 12, no evenu portable avec écan 4K — Toshiba lance un nouveu lapop converzible 12,5 pouces avec écran Uitra H2 4K, le Satellite Radius 12. Cet ordinateur portable profite d'une delle J    | 25 en € 15   | inr O         |            | 10           |
| jeux vidéo     |                     |     | jezovideo.com - Xber    | Deux Ex : Human     | Revolution bientSt compatible sur One ? - Yous n'avriz pas ou passer à célé tant cette fonctionnaité a été mantes feis evocuée, mais pour rappel, nous saivens depuis TES 2015 que la Xbox One of        | hima.n 23    | Inr O         |            | 100          |
| technolog      | pe 🖪                | I   | I te îs mai di Geek     | FA : b Lonova V     | TRC 700 est un dans de la Sultara Pin 3 mais meine colos                                                                                                    | 24           | Inr O         | - 91       | 10           |
|                |                     | 1   | 🗴 ruruga/arines - Rec   | Petit retour sur le | : mois d',acût 2015 — Ex volă, l'été est déjà durrière nous et on arrive à la rentrée avec le mois de septembre. Ce fut un temier mois très productif en lecture an []                                   | *            | ine O         | - 91       | 12           |
|                |                     | 1   | Le Journal du Geek      | IFA : Gicaset land  | e ME, sa pramère gamme de smatphones —                                                                                                    | 41           | inr O         | - 10       | 19           |
|                |                     | 1   | nangas/anines - Rec     | Mes atimes de IB.   | #309/dté 2015 — Je aus égérement en retard concernant les animes de l'été, mais comme en dit mieux vaut tard que jamais   Cet été je ma suis intéressée à seuement S []                                  | 41           | ine O         |            | - 19         |
|                |                     | 1   | CoinED com - Liste de   | Undertaker, tome    | et : Le Mangeur d'arUndertaker, tome : : Le Nandeur d'oravs alouté par Ohrier73 le 32/09/2015 36:40.0007arme bien les westerna, ca le Faldréé db. Die attendu un long moment avant de me la              | icer du li c | 9.4C 🕑        | *          | 10           |
|                |                     | 1   | Le Journal du Gook      | Vincent Casse po    | a e michant za Jacon Bourne 4 Débutá en 2002, la zapa Jacon Bourna va se sourceintra avoc un quatrièrne ápisede « canor » (mottens de côté le soin el du volici. 13-é tago) mottent en vacent            | 6 200 Q      | hac Ø         |            | ~            |
|                |                     | 4   | D AnimeLand - Les den   | Parasite chez Blac  | k Bas I — En ben pett cachottan, fédteur Black Bas n'arat nen lassé paratre ou preseux. La nouvalle a denc écé annonces en grande compe nu la page Facebook o ficulte de l'édetur : Black Bos            | accia C      | 9125 Ø        |            | 20           |
|                |                     |     | jazəvəldərə.com         | Aujcuid'hu isirja   | ureidae.com : Supar Hate Haker, Devile Third, Act of Aggression — Commo chaque jour, nous vous proposion un récipitulaif non advastif du contenu à ne par manipur aujourdhai sur Javoidee.               | en Gille     | 9424 <b>Ø</b> | *          | 10           |
|                |                     | I   | nanges/anmes - Heo      | UN PETITIPLAISI     | R. DE LA REVITEE : CHCISIR SON ACENDA 1 UN PETIT FLAISIR DE LA RENTREE : CHCISIR SON AGENCA 1 Agres de béles varinces eu solet, i fuit dien touver qualques motivations pour afronte                     | la ner la    | 100 E E E     |            | 10           |
|                |                     | 1   | mangas/animes - Rec     | Kabab punch : st    | ipe, created, treque - Score or thre se coche a record de stripe, de BD courtes et de creque d'hais Nanci (Vraserrélablierner), una journe desirretrica), La première historie : So fauil Fordign divoqu | •[_] e       | 61 15 Ø       | 1          | 2            |
|                |                     | 1   | nangas/animes - Rec     | Olisse, les cliants | cureture. de tea Hambet - Quand altose revent e fo sur son le s'Elanore, vinjt ans ap és son départ, presonne ne l'atter a plas. I la faut dons hatter procrétagérer son les et Pér élape []             |              | en Ø          |            | ~            |
|                |                     |     | 🧿 ja muldan.com - Flay  | MGS V The Phas      | mer Pain, in fried and and an ender an tor Estimation and invational, la answere Matel Gair Shirl of an Ender andre Cheptane des Intigens at du constat paus le velocitable Rig Res                      | .V. e        | 1677 <b>(</b> | *          | - 19         |
|                |                     |     | jaunideu.com            | MGS V The Phan      | com Pain, la fin d'une ene Les joueurs du monde entier fattenceient avec impatience, le nouveau Metal Gear Solid est enfin deponive l Reprise des intrigues et du combat pour le vénérable Big Bas       | Vin e        | 9.C+ Ø        |            | 10           |
|                |                     | 1   | Le Journal du Geok      | Tesh a débuté a     | commercialitation de la Medel X — Certas, Testa a commence à prendre les précommandes pour son nouveau vibricule électrique, la borine grand lans Model X. Mais pour cells. I foudia non seulement       | avor : C     | 9x00 🥑        | *          | 19           |
|                |                     | 1   | Le Journal du Geek      | La tablette de 18   | A pouros de Samsung orfeentée aux opérateurs conferes - Aussi étonnant que cela puises paraîne, Samsung préparent bail et bien une tablette génant de 18.4 pouros sous Android. Un projet un             | pes di c     | 1430 Ø        | *          | 10           |
|                |                     | I   | minger/initian - Rec    | 6 (durs , 6 trobhe  | res, legen en électes, l'un eau informa de partir à nelle partir d'en part constante constant, c'est que l'aufre aussi part de relevant de l'austrature. Le vous base avre Re, State Reau.               | D            | 135 <b>(</b>  | *          | 10           |
|                | Ajouter un anglet 🕂 | 1   | 🗴 minges/antities - Rec | Les marchés noct    | umes ang biens — Pour autimer ses nues du centre-ville, es commerçants de Salet-Jean d'Angelly (Ourrente-Haltinei) organise des martrés nocturnes durant la pietade estivale. Une bonne leçon de e       | ingent o     | sics 🚱        | aquisé can | 🕂 netvibes 🔺 |

# 

Voici un exemple de tableau de bord (affichage "applications"):

Je vais principalement vous présenter Netvibes via l'affichage "applications"

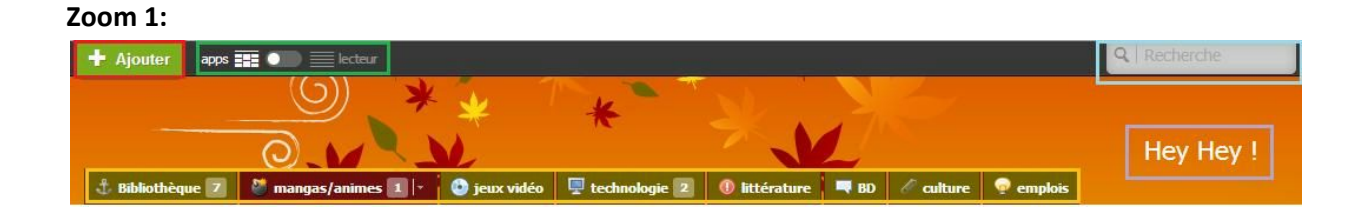

Ajouter: Ce bouton vous permet d'ajouter un (ou plusieurs) <u>widget(s)</u> à votre page. (cf. Quatrième étape: Ajouter un widget !)

**Modifier l'affichage** : cet interrupteur vous permet de naviguer entre l'affichage "applications" (apps) et l'affichage "lecteur" (liste). (cf. les captures d'écran ci-dessus)

La barre de recherche: vous avez la possibilité d'effectuer deux types de recherche.

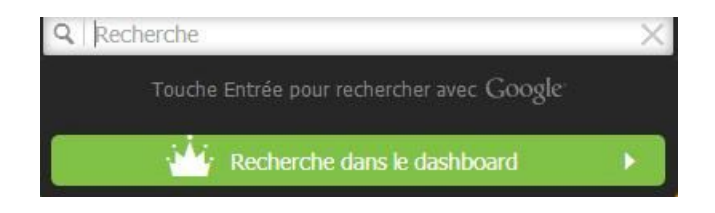

La recherche avec Google: lorsque vous inscrivez un mot dans la barre de recherche puis que vous cliquez sur Entrée, un onglet va apparaître sur votre tableau de bord. Cette option vous permet de faire une veille sur <u>le référencement des sites internet</u> (en lien avec le mot recherché) sur Google

La recherche dans le dashboard: cette fonction vous permet de trouver le mot recherché sur votre propre tableau de bord mais il faut avoir un compte VIP (2€/mois) pour bénéficier de ce service.

Les onglets: ils vous permettent de trier vos widgets par sujets.

Conseil: Privilégiez la création d'un nouveau dashboard sur un thème défini avec des onglets correspondant au sujet choisi plutôt que de surcharger un seul dashboard avec plusieurs lignes d'onglets. Vous gagnerez du temps pour gérer vos priorités de veille et pour retrouver un sujet particulier.

Le titre de votre tableau de bord: vous pouvez inscrire une phrase d'accueil, comme le nom d'un thème, comme le nom d'une organisation.

#### Zoom 2:

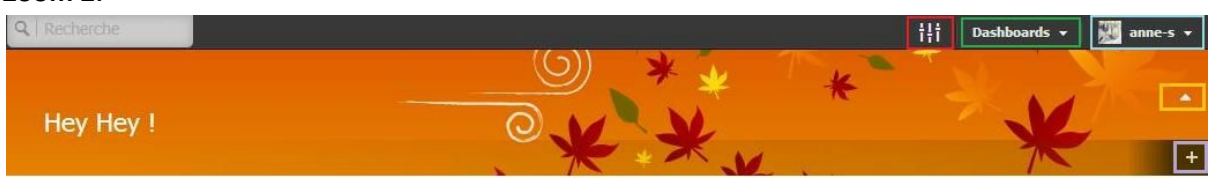

#### **Options**:

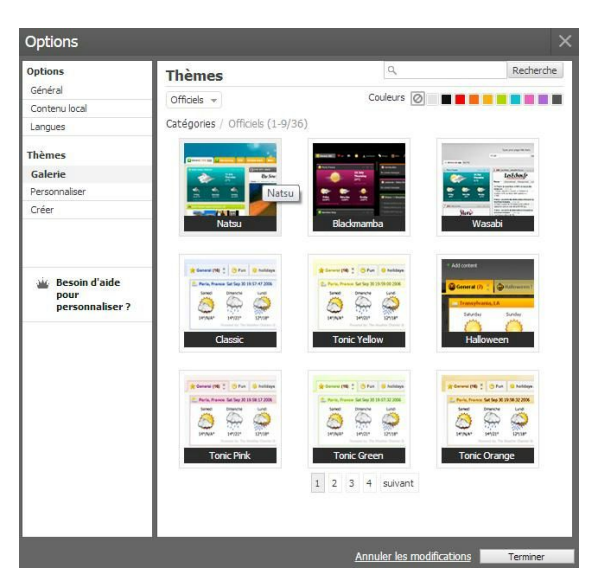

Ce bouton vous permet de personnaliser votre tableau de bord (la présentation de la page, le thème, la langue utilisée, ...)

**Gérer le(s) dashboard(s)**: vous pouvez créer et naviguer entre vos tableaux de bord, rendre votre page publique, faire un suivi de vos flux RSS (le nombre de publications par flux RSS, les doublons, ...).

Gérer votre compte: vous avez la possibilité de modifier les informations de votre profil (vos données, l'image, le mot de passe, ...), de vous inscrire à un compte VIP ou Premium (comptes payants) ou de supprimer votre compte. C'est ici que vous trouverez l'aide et le moyen de vous déconnecter de votre page.

La flèche réduire/agrandir: cette flèche peut cacher ou montrer les publications de vos flux. Voici la présentation que vous pouvez obtenir lorsque vous décidez d'utiliser la fonction réduire :

| + Ajouter apps 🎫 🌒 📰 lecteur                          |                                     | Q Recherche                        |                             | ili Dashboards 👻 💹 anne-s 👻 |
|-------------------------------------------------------|-------------------------------------|------------------------------------|-----------------------------|-----------------------------|
|                                                       | *                                   |                                    |                             | ** *                        |
|                                                       |                                     | Hey Hey !                          | O.V                         | X X                         |
| 🔹 Bibliothèque 🛛 blog voyageurs 🥻 🖉 mangas/animes 🗔 🗠 | 💿 jeux vidéo 🖳 technologie  🔘 litté | Erature 🖅 💻 BD 🥖 culture 🗣 emplois | , K                         |                             |
| 🙀 Animeka - Articles                                  | × 88 htt                            | Delcourt - Sorties Manga           | . Til 🔡 🗙 🚇 Anime Manga A   | nimint                      |
| Nautiljon.com - Actualité                             | .ad 88 ×                            | 👰 News de Manga Sanctuary 🖪        | .isl 🔡 🗙 🔤 News - HyAnim    | elistaet                    |
| 👿 mangas/animes - WordPress.com Search 🔳              | × 11 ht.                            | 🐼 Animeka - Actualités             | .isl 🔡 🗙 💔 Animeland - Le   | demières news .11 👯 🗙       |
|                                                       |                                     |                                    | 🕅 Animeka - Dem             | iers animes ajoutés         |
| mangas/animes - WordPress.com Search 1                | × 88 hd.                            | 🖸 Animeka - Actualités             | . Isi 👬 X If Animeland - Le | demitires news              |

Ajouter un onglet: l'onglet vous permet de trier vos widgets. Vous pouvez personnaliser chacun de vos onglets (cf. Troisième étape: Ajouter un onglet !)

## Troisième étape: Ajouter un onglet !

Après avoir cliqué sur le bouton "+" situé à droite dans la barre des onglets, cette zone rectangulaire apparaît:

| Options d'onglet                    | Présentation des onglets |        |
|-------------------------------------|--------------------------|--------|
| Nouvel onglet 8                     | 1 2 3 4 Boxes            |        |
| Partager Dupkquer X Supprimer       |                          |        |
| Entrez un sujet, ou laissez-le vide |                          |        |
| Remplir avec                        | dans Prançais V          | ivoyer |

**Choisir et personnaliser l'icône de votre onglet**: vous pouvez insérer une icône à gauche dans votre onglet, soit à partir des icônes proposées soit en recherchant une image sur Internet et en copiant l'URL de l'image.

**Inscrire un titre ou un sujet**: Vous pouvez remplacer "Nouvel onglet 9" par un titre ou entrer un sujet dans la case correspondante. Si vous remplissez les deux cases, c'est le mot inscrit comme sujet qui apparaîtra comme titre de l'onglet.

*Remarque*: lorsque vous inscrivez un sujet, vous aurez des suggestions de widgets en lien avec le sujet choisi dans votre page.

**Partager**: si vous le souhaitez, vous pouvez partager un onglet et son contenu afin de permettre vos connaissances d'accéder à votre veille. Ils pourront ajouter les widgets que vous avez sélectionné sur leurs propres tableaux de bord. Vos widgets ne seront pas modifiés.

Dupliquer: vous pouvez obtenir une copie de votre onglet et de son contenu.

**Supprimer:** lorsque vous supprimer un onglet, vous supprimez aussi tous les widgets que vous aviez enregistré dessus.

Boxes: vous pouvez sélectionner une à quatre boxes pour gérer la taille des widgets dans l'onglet.

Les différentes présentations: après avoir choisi le nombre de boxes, vous pouvez sélectionner un modèle d'organisation afin d'améliorer la lisibilité de votre veille.

## Quatrième étape: Ajouter un widget/une application !

Après avoir cliqué sur le bouton, **†** Ajouter situé en haut à gauche de votre page, cette interface apparaît :

| 🕂 Ajouter 🛛 apps 🎫 🐽 📃 lecteur             |                                                                                                    | t‡i Dashb                                                                                                    | oards 🕶 🎇 anne-s 🕶 |
|--------------------------------------------|----------------------------------------------------------------------------------------------------|----------------------------------------------------------------------------------------------------|--------------------|
| O Nouveau                                  |                                                                                                    |                                                                                                    |                    |
| - 🛃 Mes créations                          |                                                                                                    |                                                                                                    |                    |
| Mes Apps                                   |                                                                                                    | App MisoData                                                                                                    |                    |
| - 🗗 Apps                                   | App de lecture                                                                                                    | Premium                                                                                                    |                    |
| Apps essentielles                          | Réunissez tout ce qui vous intéresse :                                                                                          | Importez des fichiers de données (.xls ou .csv)                                                                                             |                    |
| 😑 Autres apps                              | Ajoutez un site, un flux RSS ou importez un fichier                                                                             | pour les représenter graphiquement et les analyser<br>sur votre dashboard                                                                   |                    |
| • News                                     |                                                                                                    | Sui Voire uasinoaru.                                                                                                    |                    |
| Business & Finance     South               |                                                                                                    |                                                                                                    |                    |
| TV, Movies & Music                         |                                                                                                    |                                                                                                    |                    |
| <ul> <li>Tools &amp; Technology</li> </ul> |                                                                                                    |                                                                                                    |                    |
| • Fun & Games                              |                                                                                                    |                                                                                                    |                    |
| Lifestyle     Shonoing                     | <b>.</b>                                                                                                    | Devenez premium                                                                                                    |                    |
| Travel                                     |                                                                                                    |                                                                                                    |                    |
|                                            |                                                                                                    |                                                                                                    |                    |
|                                            | App d'analyse<br>Perman<br>Analyse Koontenu de votre dashboard :<br>Qui park ? Qu'est-ce qui se dit ? Comment est-ce<br>pergu ? | App potion<br>Fatte de la mage avec finiternet des objets.<br>Programme des actions automatiques entre les<br>éléments de votre diskiboard. |                    |
|                                            | Devener promum                                                                                                    | O                                                                                                    |                    |

**App de lecture**: vous pouvez ajouter un site, un flux RSS ou importer un fichier OPML (un fichier facilitant le transfert du contenu d'un agrégateur de flux à un autre).

| Ajoutez un nouveau flux                          | Ou importez un fichier OPML |
|--------------------------------------------------|-----------------------------|
| Entrez un flux RSS ou l'adresse url d'un ste web | Ð                           |
|                                                  |                             |

**App MisoData**: vous pouvez importer des tableurs pour les représenter graphiquement. Cette fonction nécessite un compte Premium.

App d'analyse: vous pouvez analyser le contenu de votre tableau de bord. Cette fonction nécessite un compte Premium.

App de potion: vous pouvez sélectionner ou créer des actions automatiques entre les éléments de votre tableau de bord. Ex: lorsque le mot "informatique", est mentionné, m'envoyer un e-mail.

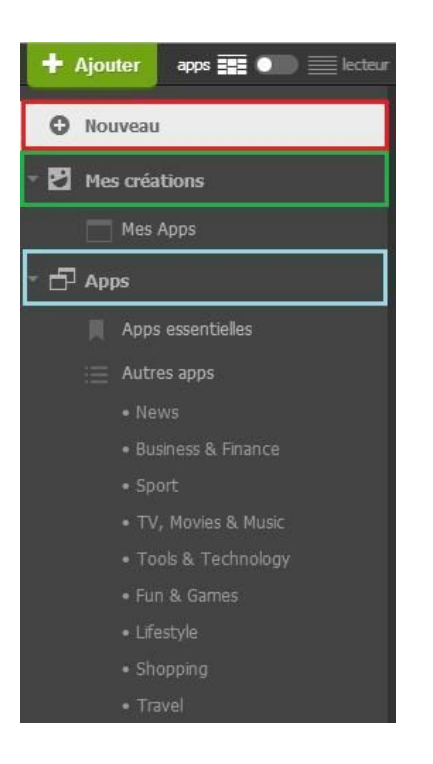

**Nouveau**: ce bouton vous permet d'ajouter un site, d'importer des fichiers, d'analyser le contenu de votre dashboard et de programmer des actions automatiques.

## Mes créations:

Lorsque vous cliquez sur le bouton

Propulsé par ∓ netvibes 🔺

<u>,(situé en bas à droite) puis sur "à</u>

propos de nous" puis sur "Widgets" **OU sur** ce lien, vous pouvez créer votre propre application. Une fois créée, celle-ci apparaîtra alors dans cet onglet.

Apps: vous pouvez sélectionner des applications déjà existantes via les thèmes proposés ou en réalisant une recherche. Voici un exemple:

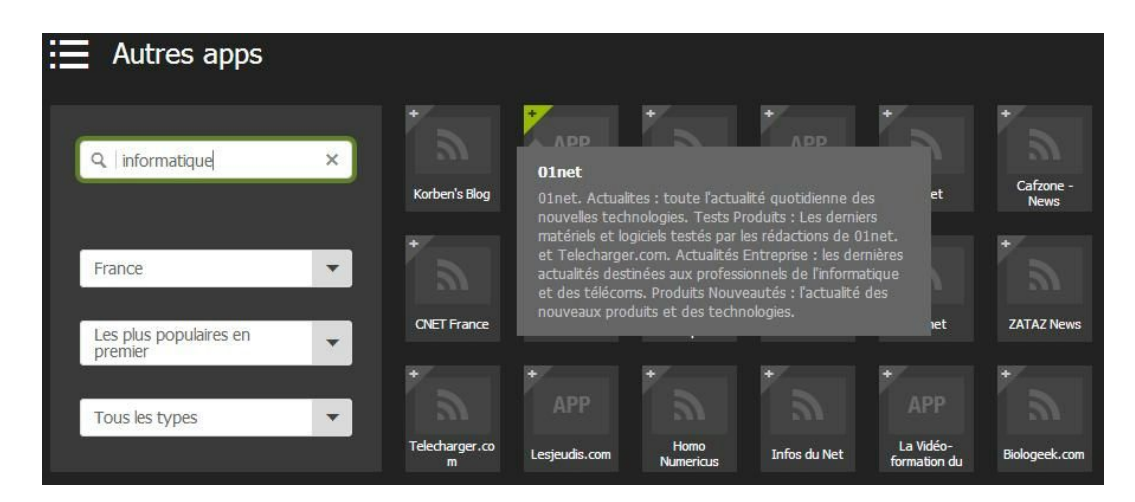

Cinquième étape: Gérer un widget !

| 🔞 mangas/animes - WordPress.com Search 🗾                                                                                                    | × 🕄 🖬 🛛       |
|----------------------------------------------------------------------------------------------------|---------------|
| <ul> <li>Manga no Mokuyõbi [146] 35 min</li> <li>Afrostream 09:45</li> <li>Bonjour ! 09:37</li> <li>HURLEMENTS - LE 23 SEPTEMBRE 09:30</li> <li>Open House at Camella Naga This Saturday 09:09</li> <li>64, rue du Zoo : les épisodes en streaming sur Badabim 08:48</li> <li>Badabim : des images qui parlent d'elles-même 08:46</li> </ul> | plus ancien 🕨 |

Le nombre d'article à lire: vous avez un aperçu rapide du nombre d'articles à lire par widget. Si vous cliquez sur ce bouton, vous pouvez tout marquer comme lu.

Analyser le widget: vous pouvez analyser le contenu du widget. Cette fonction nécessite un compte Premium.

Éditer: en cliquant sur ce bouton, vous avez accès à d'autres fonctions (cf. capture d'écran suivante).

Supprimer: vous pouvez supprimer le widget de votre onglet.

Plus ancien: vous avez accès aux articles précédents en cliquant sur ce bouton de navigation.

| 🔞 mangas/animes - WordPress.com Search                                                                         | .× 🗄 hi.          |
|----------------------------------------------------------------------------------------------------|-------------------|
| <ul> <li>Parution prévue pour le 12 octobre 2015 15 min</li> <li>Manga no Mokuyőbi [146] 41 min</li> </ul>     | Options           |
| Afrostream 09:45     Bonjour ! 09:37                                                                           | Affichage         |
| <ul> <li>HURLEMENTS - LE 23 SEPTEMBRE 09:30</li> <li>Open House at Camella Naga This Saturday 09:09</li> </ul> | ntager 🔶 Partager |
| 54, rue du Zoo : les épisodes en streaming sur Badabim 08:48                                                   | 🖒 Rafraichir      |
|                                                                                                    | Dupliquer         |
|                                                                                                    | <b>♀</b> ● Potion |

**Options:** vous pouvez modifier le titre du flux, son lien url et modifier l'affichage des articles (nombre, la date de publication, ...)

Affichage: vous pouvez modifier la couleur de l'application et la déplacer dans votre onglet.

Partager: vous pouvez partager le widget par mail ou via un lien url à vos connaissances.

**Rafraîchir**: cette option peut servir après un problème de connexion à internet pour mettre à jour votre application

Dupliquer: vous pouvez copier le widget, il apparaîtra deux fois dans votre onglet.

Potion: vous pouvez créer une action automatique à partir du flux RSS sélectionné.

#### Sixième étape: Ajouter un dashboard !

Après avoir cliqué sur le bouton **Dashboards** (situé en haut à droite) puis sur "Nouveau", cette zone rectangulaire apparaît:

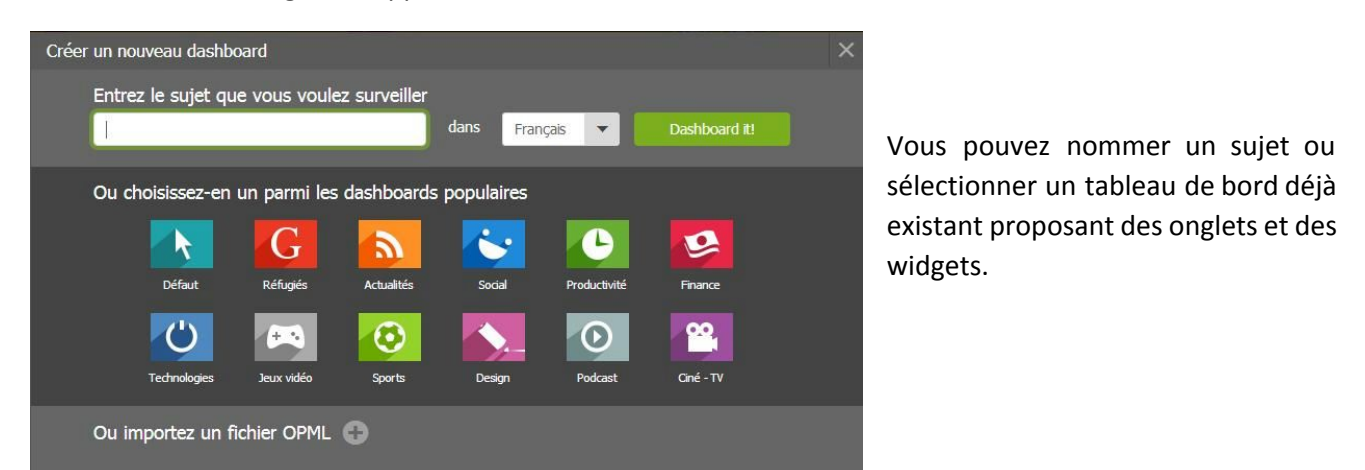

Vous pouvez ensuite naviguer entre vos tableaux de bord :

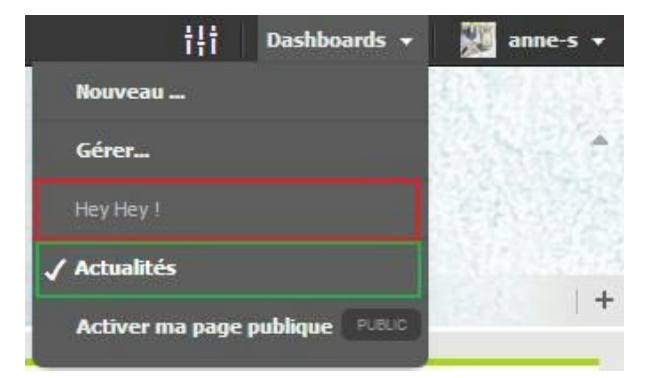

## Crédit

Auteur : Anne Saulnier

Licence : Créative Commons BY NC SA https://creativecommons.org/licenses/by-nc-sa/2.0/fr/